## 複数のワードファイルを一括で PDF に変換する方法

複数のワードファイルを一括で PDF に変換するプログラム(バッチファイル)を紹介します。 ※Word ソフトがインストールされた Windows のみ使用できます。

| 于順 |
|----|
|----|

1. PDF へ一括変換する複数のワードファイルを同じフォルダに配置します。

| _   📝 🔤 ╤   L9999_20                                                   | 0200613-120826                                                                                         |                  |                                                                       |                             | - 0                                                            | ×    |
|------------------------------------------------------------------------|----------------------------------------------------------------------------------------------------|------------------|-----------------------------------------------------------------------|-----------------------------|----------------------------------------------------------------|------|
| ファイル ホーム 共有                                                            | 表示                                                                                                    |                  |                                                                       |                             |                                                                | ^ 🕐  |
| クイックアクセス コピー 貼りイ にピン留めする                                               | <ul> <li>↓ 切り取り</li> <li>↓ 切り取り</li> <li>↓ パスのコピー</li> <li>↓ パスのコピー</li> <li>↓ ショートカットの貼り付け</li> </ul> |                  | 「 「 「 新しいアイテム ・ 「 「 新しいアイテム ・ 「 」 、 、 、 、 、 、 、 、 、 、 、 、 、 、 、 、 、 、 | ↓ 開く →<br>「「ティ 」 編集<br>● 履歴 | <ul> <li>■ すべて選択</li> <li>■ 選択解除</li> <li>■ 選択の切り替え</li> </ul> |      |
| クリッ                                                                    | プボード                                                                                                   | 整理               | 新規                                                                    | 開く                          | 選択                                                             |      |
| $\leftarrow$ $\rightarrow$ $\checkmark$ $\uparrow$ $\blacksquare$ > LS | 9999_20200613-120826                                                                                   |                  | ~                                                                     | ı ۹ ن                       | 19999_20200613-12082                                           | 6の検索 |
|                                                                        | 名前                                                                                                    | 更新日時             | 種類                                                                    | サイズ                         |                                                                |      |
| 📌 クイック アクセス                                                            | 📄 000099G991_001_01.docx                                                                               | 2020/06/13 12:54 | Microsoft Word                                                        | 14 KB                       |                                                                |      |
| len OneDrive                                                           | 💼 000099G992_001_01.docx                                                                               | 2020/06/13 12:56 | Microsoft Word                                                        | 14 KB                       |                                                                |      |
| PC                                                                     | 📹 000099G993_001_01.docx                                                                               | 2020/06/13 12:56 | Microsoft Word                                                        | 14 KB                       |                                                                |      |
| ± 10                                                                   | 📹 000099G994_001_01.docx                                                                               | 2020/06/13 12:56 | Microsoft Word                                                        | 14 KB                       |                                                                |      |
| 🥩 ネットワーク                                                               | 📹 000099G995_001_01.docx                                                                               | 2020/06/13 12:56 | Microsoft Word                                                        | 14 KB                       |                                                                |      |
|                                                                        |                                                                                                    |                  |                                                                       |                             |                                                                |      |
| 5 個の項目                                                                 |                                                                                                    |                  |                                                                       |                             |                                                                |      |

2. 以下のリンクより一括変換プログラムをダウンロードし、ZIP ファイルを解凍します。

| 解凍すると | [convertToPDF.vbs] | ファイルが出来ます。 |
|-------|--------------------|------------|
|-------|--------------------|------------|

| 🔜   🛃 🚽   convertī                      | lopDF              |             |                                    |                                                                                                    |                                                 | - 0                                                            | ×          |
|-----------------------------------------|--------------------|-------------|------------------------------------|----------------------------------------------------------------------------------------------------|-------------------------------------------------|----------------------------------------------------------------|------------|
| ファイル ホーム 共有                             | 表示                 |             |                                    |                                                                                                    |                                                 |                                                                | ~ <b>?</b> |
| ★ □ □   クイック アクセス コピー 貼りば にピン留めする       | 】                  | 移動先 エピーチ 削除 | <ul> <li>A前の新<br/>変更 74</li> </ul> | 「 「 「 「 「 「 」 「 」 「 」 「 」 」 「 」 「 」 」 「 」 「 」 」 「 」 」 「 」 」 「 」 」 「 」 」 「 」 」 」 」 | レンジェンジョン (1000000000000000000000000000000000000 | <ul> <li>■ すべて選択</li> <li>■ 選択解除</li> <li>■ 選択の切り替え</li> </ul> |            |
| クリッ                                     | プボード               | 整理          |                                    | 新規                                                                                                    | 開く                                              | 選択                                                             |            |
| $\leftarrow \rightarrow \cdot \uparrow$ | onvertToPDF        |             |                                    |                                                                                                    | ب< 5                                            | convertToPDFの検索                                                |            |
| 📥 ካለኳካ ፑባቱን                             | 名前 ^               | 更           | 新日時                                | 種類                                                                                                    | サイズ                                             |                                                                |            |
|                                         | 📓 convertToPDF.vbs | 20          | 20/06/13 11:53                     | VBScript Script 7                                                                                                    | 7 <b>г</b> 6 КВ                                 |                                                                |            |
| len OneDrive                            |                    |             |                                    |                                                                                                    |                                                 |                                                                |            |
| PC                                      |                    |             |                                    |                                                                                                    |                                                 |                                                                |            |
| 💣 ネットワーク                                |                    |             |                                    |                                                                                                    |                                                 |                                                                |            |
| 1 個の項目                                  |                    |             |                                    |                                                                                                    |                                                 |                                                                |            |

3. 「convertToPDF.vbs」を「1.」で用意した PDF へ一括変換する複数のワードファイルのフォルダ に配置します。

| □   ☑ □ マ  <br>ファイル ホーム 共有   | 管理<br>表示 アプリケーション ツー           | L9999_20200 | 613-120826    |                   |                                                      |                     |                                                   | _                                                             | × ⊂<br>^ ? |
|------------------------------|--------------------------------|-------------|---------------|-------------------|------------------------------------------------------|---------------------|---------------------------------------------------|---------------------------------------------------------------|------------|
| クイックアクセス コピー 貼り付け<br>にビン留めする | ★ 切り取り ■ パスのコピー ■ ショートカットの貼り付け | 移動先 コピー先 前  | ×             | 】<br>新しい<br>フォルダー | <sup>1</sup> 1 新しいアイテム ▼<br><sup>1</sup> 2 ショートカット ▼ | <b>∠</b><br>プロパู่ร₁ | <ul> <li>■ 開く ▼</li> <li>□ 編集</li> <li></li></ul> | <ul> <li>■ すべて選択</li> <li>□ 選択解除</li> <li>□ 選択の切り替</li> </ul> | ž          |
| クリップボー                       | -F                             | 整理          |               |                   | 新規                                                   | E.                  | 罰く                                                | 選択                                                            |            |
| ← → ×  📙 > L9999.            | _20200613-120826               |             |               |                   |                                                      | ٽ ~                 | ı م                                               | L9999_20200613-12                                             | 0826の検索    |
|                              | 名前                             |             | 更新日時          |                   | 種類                                                   | サイ                  | X                                                 |                                                               |            |
| → 0190 F02X                  | 000099G991_001_01.docx         |             | 2020/06/13 12 | 2:54              | Microsoft Word                                       |                     | 14 KB                                             |                                                               |            |
| <b>ニ</b> テスクトッノ オ            | 000099G992_001_01.docx         |             | 2020/06/13 12 | 2:56              | Microsoft Word                                       |                     | 14 KB                                             |                                                               |            |
| ダウンロード *                     | 000099G993_001_01.docx         |             | 2020/06/13 12 | 2:56              | Microsoft Word                                       |                     | 14 KB                                             |                                                               |            |
| 🗄 ドキュメント 💉 🍵                 | 000099G994_001_01.docx         |             | 2020/06/13 12 | 2:56              | Microsoft Word                                       |                     | 14 KB                                             |                                                               |            |
| 📰 ピクチャ 💉 🧋                   | 000099G995_001_01.docx         |             | 2020/06/13 12 | 2:56              | Microsoft Word                                       |                     | 14 KB                                             |                                                               |            |
| L9999_2020061:               | 💰 convertToPDF.vbs             |             | 2020/06/13 11 | 1:53              | VBScript Script 🤉                                    | ·                   | 6 KB                                              |                                                               |            |
| M1053_2020061 🗸              |                                |             |               |                   |                                                      |                     |                                                   |                                                               |            |
| 6 個の項目 1 個の項目を選択             | 5.86 KB                        |             |               |                   |                                                      |                     |                                                   |                                                               |            |

4. 「convertToPDF.vbs」をダブルクリックすると自動的に PDF ファイルに変換されます。

## ※ ワードだけではなく、同じフォルダに配置しているエクセル、パワーポイントも PDF ファイルに 変換されます。

※ワードアプリが開いていれば、エラーが発生しますので、ワードアプリを閉じてください。 ※処理に少々時間がかかります。

| 📙   🕑 📙 🖛   L9999_202                                              | 200613-120826           |      |               |              |                        |                                              |                        |                    | _              |        | ×     |
|--------------------------------------------------------------------|-------------------------|------|---------------|--------------|------------------------|----------------------------------------------|------------------------|--------------------|----------------|--------|-------|
| ファイル ホーム 共有                                                        | 表示                      |      |               |              |                        |                                              |                        |                    |                |        | ~ 🕐   |
| オ クイックアクセス コピー 貼り付 にビン留めする                                         |                         |      | ×<br>前除<br>変更 | 新しい<br>フォルダー | 「前新しいアイテム▼ 「 うショートカット▼ | ער די אין אין אין אין אין אין אין אין אין אי | र्<br>रून ये<br>स्वर्थ | 開く -<br> 編集<br> 履歴 |                | 替え     |       |
| $\leftarrow \rightarrow \checkmark \land \bigcirc \downarrow 9$    | 999 20200613-120826     | 12.0 | E.            |              | 4117.00                | ~                                            | 7.00                   | ρı                 | 9999 20200613- | 120826 | の検索   |
|                                                                    |                         |      |               |              |                        | •                                            | 0                      | ~ .                |                | 120020 | 21×31 |
| ヘ<br>・<br>・<br>・<br>・<br>・<br>・<br>・<br>・<br>・<br>・<br>・<br>・<br>・ | 名前                      |      | 更新日時          |              | 種類                     |                                              | サイズ                    |                    |                |        |       |
|                                                                    | 📓 convertToPDF.vbs      |      | 2020/06/13 1  | 1:53         | VBScript Script        | ファ                                           |                        | 6 KB               |                |        |       |
|                                                                    | 000099G991_001_01.doc   | x    | 2020/06/13 1  | 2:54         | Microsoft Word         |                                              |                        | 14 KB              |                |        |       |
|                                                                    | 💼 000099G992_001_01.doc | x    | 2020/06/13 1  | 2:56         | Microsoft Word         |                                              |                        | 14 KB              |                |        |       |
| 🔮 ドキュメント 🕜                                                         | 🔹 000099G993_001_01.doo | x    | 2020/06/13 1  | 2:56         | Microsoft Word         |                                              |                        | 14 KB              |                |        |       |
| 📰 ピクチャ 🛛 🖈                                                         | 📄 000099G994_001_01.doc | х    | 2020/06/13 1  | 2:56         | Microsoft Word         |                                              |                        | 14 KB              |                |        |       |
| L9999_2020061:                                                     | 💼 000099G995_001_01.doc | x    | 2020/06/13 1  | 2:56         | Microsoft Word         |                                              |                        | 14 KB              |                |        |       |
| M1053_2020061                                                      | 🔊 000099G991_001_01.pdf |      | 2020/06/13 1  | 3:10         | Adobe Acrobat          | D                                            |                        | 43 KB              |                |        |       |
| Zoom                                                               | 🖲 000099G992_001_01.pdf |      | 2020/06/13 1  | 3:10         | Adobe Acrobat          | D                                            |                        | 43 KB              |                |        |       |
| 新しいフォルダー (                                                         | 000099G993_001_01.pdf   |      | 2020/06/13 1  | 3:10         | Adobe Acrobat          | D                                            |                        | 43 KB              |                |        |       |
|                                                                    | 000099G994_001_01.pdf   |      | 2020/06/13 1  | 3:10         | Adobe Acrobat          | D                                            |                        | 43 KB              |                |        |       |
| OneDrive                                                           | ଌ 000099G995_001_01.pdf |      | 2020/06/13 1  | 3:10         | Adobe Acrobat          | D                                            |                        | 43 KB              |                |        |       |
| 11個の項目                                                             |                         |      |               |              |                        |                                              |                        |                    |                |        |       |